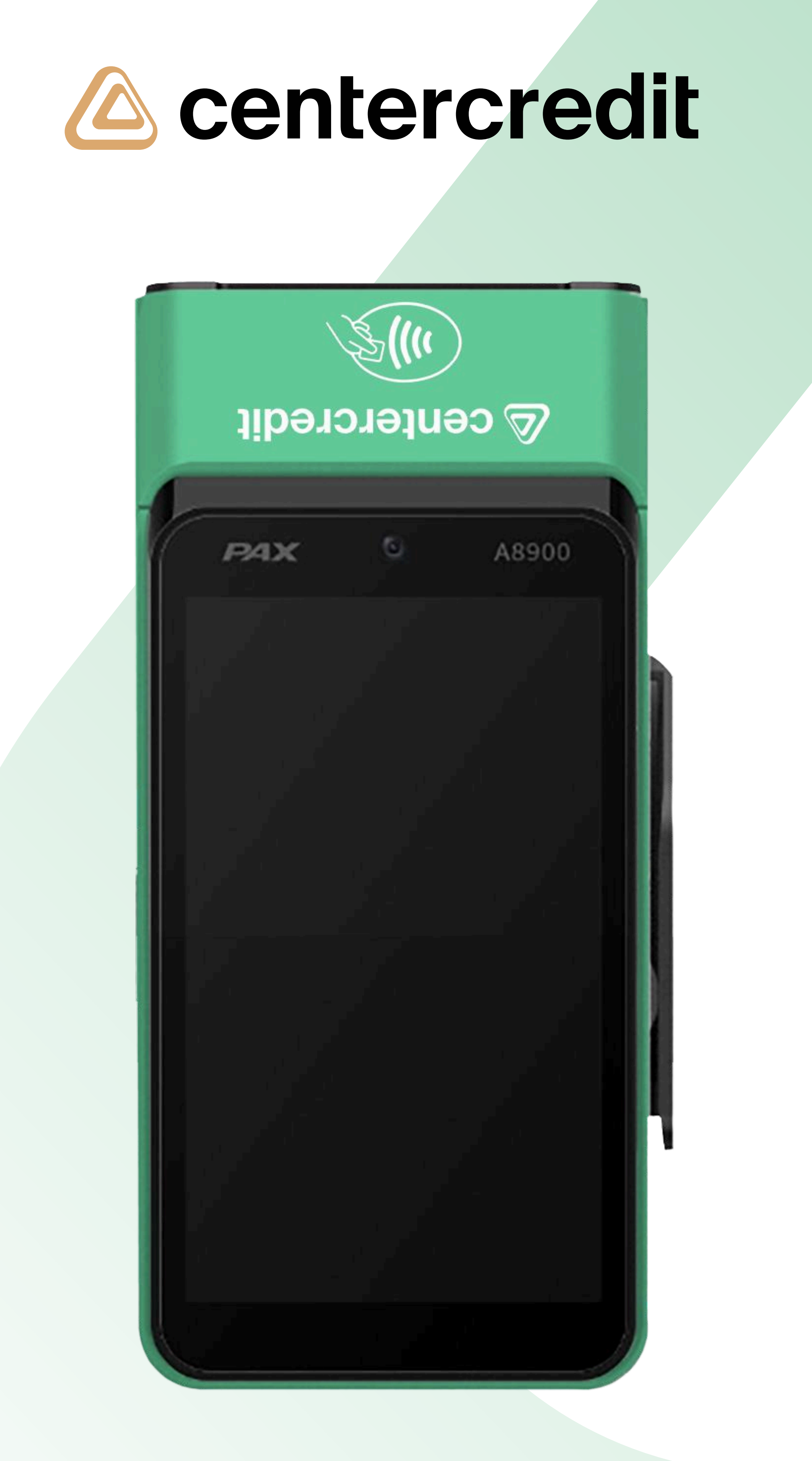

# Памятка по работе с терминалом РАХ

При возникновении вопросов по работе POS-терминала или в случае технических неисправностей обращайтесь в Call-центр для бизнесклиентов по номеру 605 (для всех регионов РК).

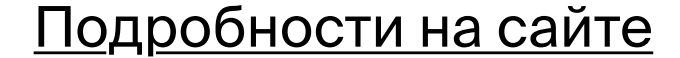

605

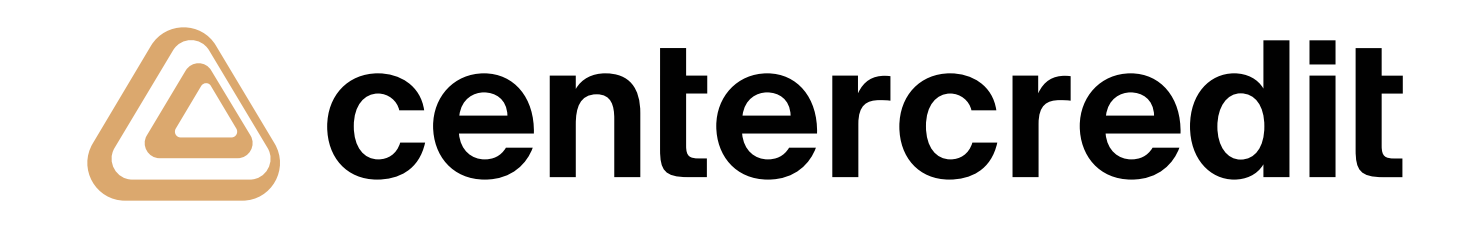

# Оплата

Оплата проводится в бесконтактном режиме банковской карточкой или смарт устройством, поддерживающим Apple Pay, Samsung Pay, Google Pay или Garmin Pay (смартфон, часы). При суммах свыше установленного лимита, на экране терминала появится экран с запросом на ввод PIN-кода клиентом.

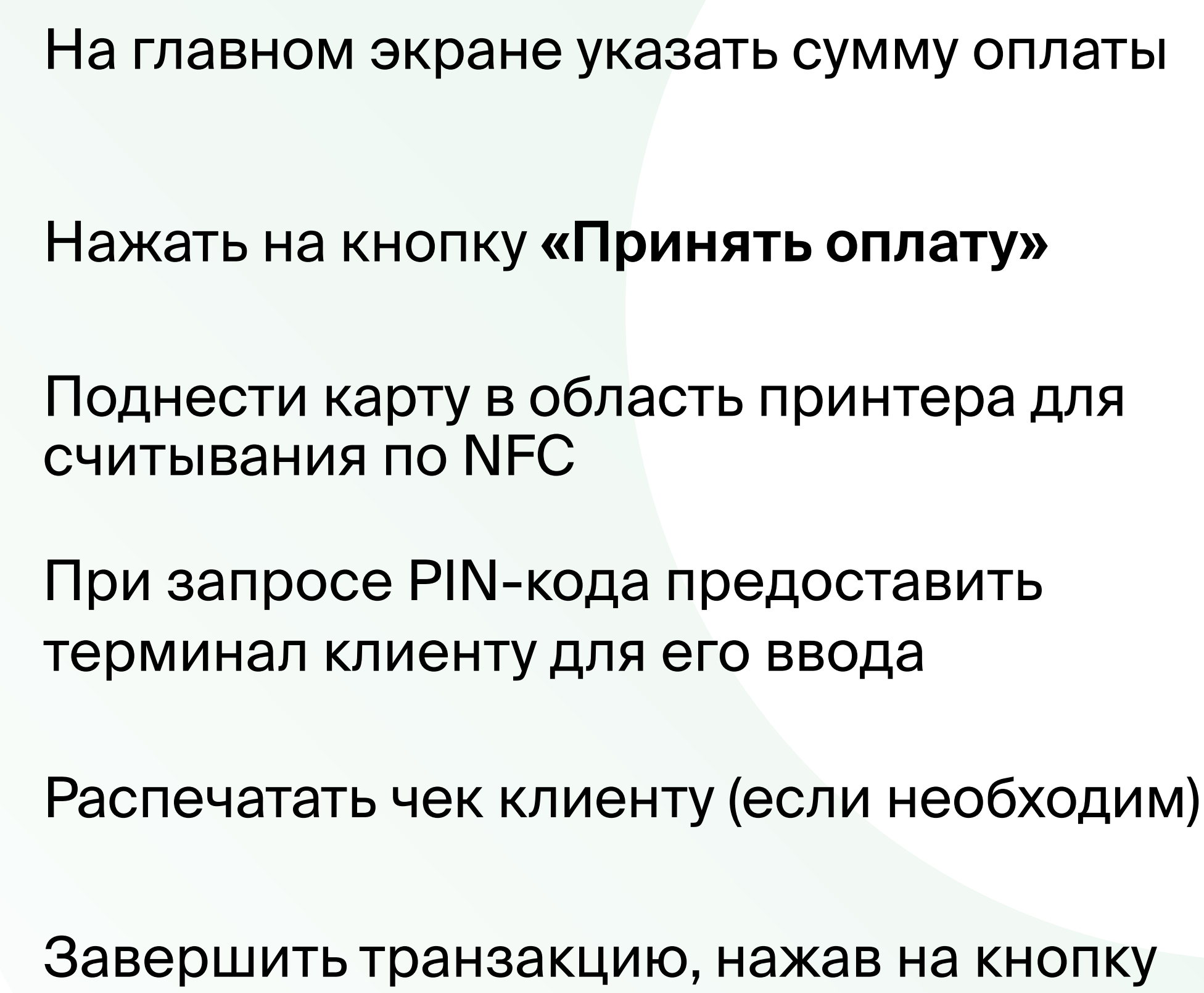

Завершить транзакцию, нажав на кнопку «Принять новую оплату»

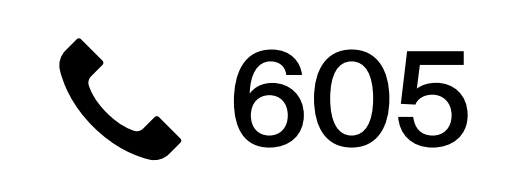

2

3

4

5

6

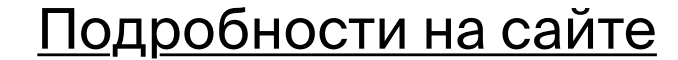

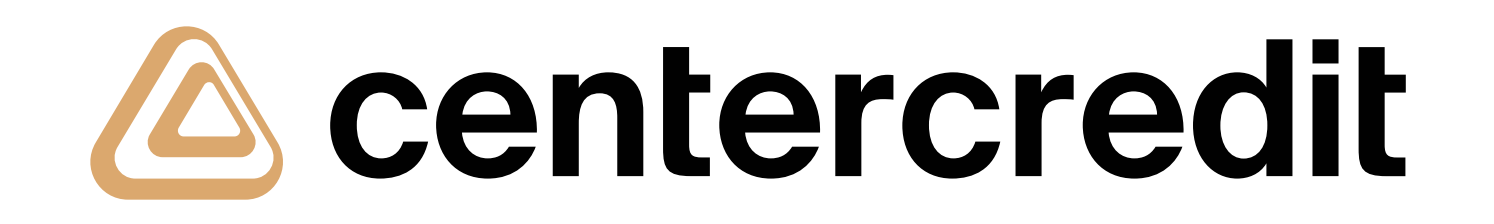

## Отмена/Возврат

Тип операции «Отмена» — возможен в текущем операционном дне и на полную сумму;

Тип операции **«Возврат»** — возможен как в текущем операционном дне, так и на следующий операционный день, также возможно проведение на полную сумму или частичную в наименьшую сторону от оригинальной суммы.

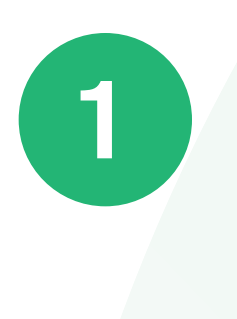

На главном экране перейти во вкладку «История»

По необходимости можно воспользоваться

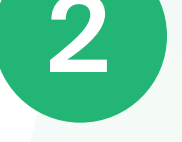

фильтром для поиска необходимой транзакции

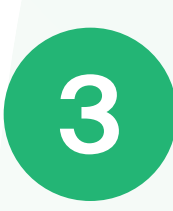

Далее выбрать из списка транзакцию для отмены/возврата

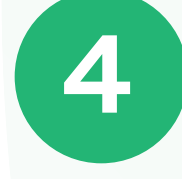

5

Нажать зеленую кнопку «Возврат»

Ввести сумму отмены/возврата и нажать на кнопку «Сделать возврат»

Поднести карту в область принтера для считывания по NFC

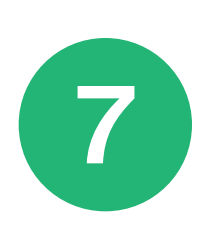

6

Распечатать чек клиенту (если необходим)

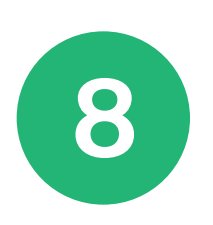

Завершить транзакцию, нажав на кнопку «Принять новую оплату»

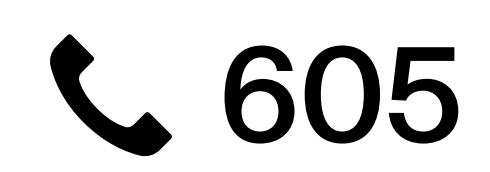

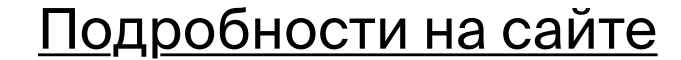

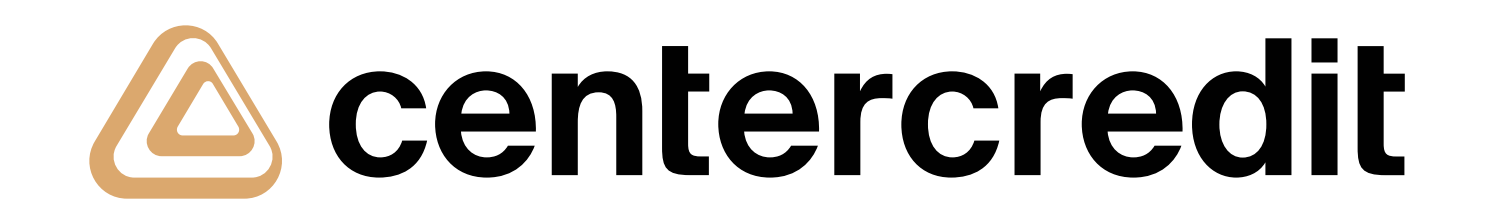

## Промежуточный отчёт

Этот пункт меню позволяет просмотреть данные по транзакциям за выбранный период, отправить их на электронную почту или распечатать на терминальном принтере.

На главном экране перейти во вкладку «Меню»

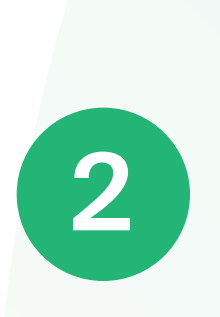

### Выбрать пункт меню «Отчёт по продажам»

По необходимости возможно задать период выгрузки отчёта

4

3

Далее отчёт возможно распечатать на принтере, нажав на кнопку «Печатать»

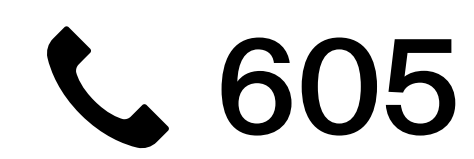

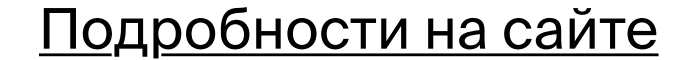

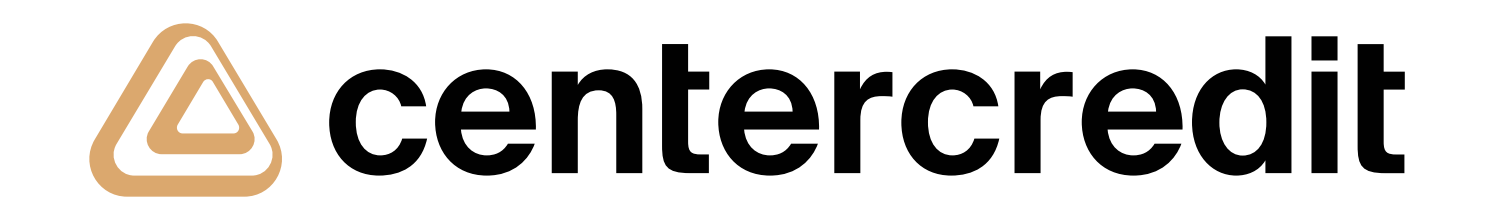

## Закрытие операционного дня

Закрытие текущего операционного дня на терминале.

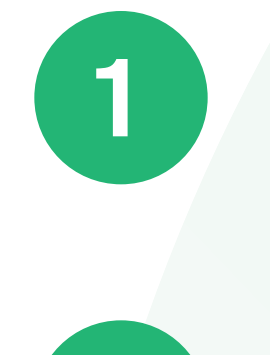

На главном экране перейти во вкладку «Меню»

Выбрать пункт меню

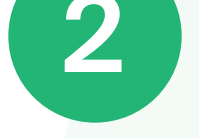

### «Завершить операционный день»

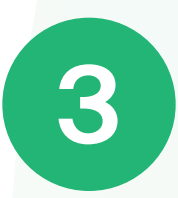

Далее требуется подтверждение, нажав в сообщении кнопку «Да»

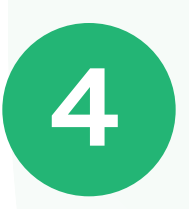

Распечатается чек с количественными данными и итоговой суммой за текущий операционный день

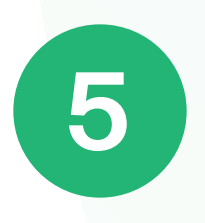

Для завершения операции необходимо нажать кнопку «Принять новую оплату»

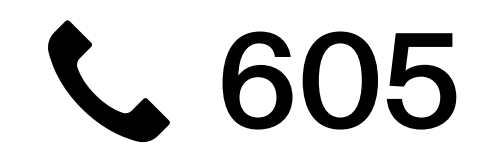

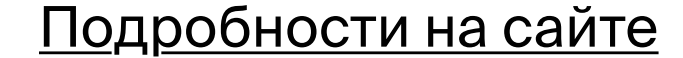